Ekran 1 - Wyszukiwarka ofert polskich.

Możesz (ale nie musisz, o czym było wyżej) wypełnić pola wyszukiwarki, przez które należy rozumieć:

"Data wyjazdu" --> wpisaną datę należy rozumieć jako "nie wcześniej niż" podajesz,

"Data powrotu" --> wpisaną datę należy rozumieć jako "nie później niż" podajesz,

"Cel podróży" --> zaznaczenie wszystkich krajów, które Cię interesują, a jeśli klikniesz pasek kraju i go rozwiniesz, regionu, miejscowości, "Potwierdź" wybór <u>lub</u> wyszukaj na mapie (przycisk "Mapa", potem klikaj w miejsce na mapie dwukrotnie),

"Podróż z" --> możliwy wielokrotny (wielokrotnie powtarzany) wybór miejsc wylotu / wyjazdu,

"Typ podróży" --> możliwy wielokrotny wybór,

"Dorosłych", "Dzieci" --> domyślnie 2 dorosłych, w razie potrzeby zmień.

Wybrane opcje, jeśli zmienisz zdanie, kasujemy znakiem"x".

## Ekran 2 - ... - Wyniki wyszukiwania (kraje).

Nad listą krajów pojawia się <u>rozwijany</u> pasek dodatkowych filtrów (na tym ekranie i na następnych), dzięki którym możemy (ale nie musimy) doprecyzować / zmienić kryteria wyszukiwania (uważam, że filtry warto w ogóle zastosować nie tu, lecz przy następnym ekranie 3).

W polach: "Cel podróży", "Podróż z", "Data wyjazdu", "Standard", "Wyżywienie", możliwy jest tylko jednokrotny wybór (z możliwością skasowania). Zwracam uwagę - "Data wyjazdu" <u>nie jest już</u> "nie wcześniej niż", lecz ścisłą datą oczekiwanego wyjazdu.

Pola: "Długość od do", "Udogodnienia", umożliwiają dokonywać wyboru wielokrotnego.

Wyświetlone graficznie "kraje" posortowane są według kryterium ceny najniższej. Jeśli utrudnia Ci to odnalezienie kraju, którym się interesujesz, skorzystaj z przycisku "Sortuj po ...", tam dostęp do różnych kryteriów, między innymi do "Sortuj po nazwie" ! Ekran 3 - ... - Wyniki wyszukiwania (regiony, miejscowości, typ wycieczki).

Zastosuj filtry (ale nadal nie musisz), dokonaj wyboru. Uwaga - dostępny słabo widoczny "napis" - "< Powrót do krajów".

Ekran 4 - ... - Wyniki wyszukiwania (oferty).

Możliwość sortowania, możliwość dodania konkretnej oferty do schowka i nadal możliwość filtrowania !

Dane w polach konkretnych ofert, nad którymi kursor zmienia się "w rączkę", można zmienić dokonując wyboru pozycji z wyświetlonej listy (po czym jednak nastąpi przejście do następnego ekranu).

Ekran 5 - ... - Wyniki wyszukiwania (wybrana oferta).

Zwróć uwagę na to, że dostępnych jest wiele <u>rozwijanych</u> pasków, z wieloma użytecznymi informacjami - przeczytaj, warto.

Jeśli miejsce Ci się podoba ale parametry oferty nie bardzo odpowiadają to przede wszystkim rozwiń pasek "Inne terminy i opcje" !

Wyświetlą się inne terminy, bliskie podanemu przez Ciebie. Dostępnych może być więcej niż widoczne --> kliknij pole "Termin:" i przeszukaj wyświetloną listę, ewentualnie wybierz inną datę wyjazdu niż pierwotnie podałeś !

Pole "Dł." (długość pobytu). Kliknij --> wyświetli się lista innych możliwych czasów pobytu !

W polu "Wylot z / Podróż z", wybierz, jeśli jest to dostępne, a Tobie przydatniejsze, inne miejsce startu wycieczki.

Podobnie pola "Wyżywienie" i "Pokój" - możesz je zmienić na inne (jeśli dostępne).

Kolejność dokonywania zmian w powyższych polach może wpłynąć na uzyskiwane wyniki.

Ekran 6 - Zgłoszenie.

Strona służy do ewentualnego zgłoszenia zamiaru zarezerwowania wycieczki u nas ale jest przydatna i bez wypełnienia formularza.

Znajdziesz na niej dodatkowe, ważne informacje oraz Ogólne Warunki Uczestnictwa w danej imprezie turystycznej, których to znajomość jest Ci niezbędna po zawarciu umowy wyjazdu ... z różnych przyczyn !

W naszej wyszukiwarce poruszaj się ... bez skrupułów, próbuj wszystkiego co jest dostępne, na różne sposoby i szukaj szczegółów.

Nic nie kupisz nieświadomie, nawet wypełnienie Zgłoszenia to jeszcze nie zobowiązująca rezerwacja wyjazdu !

No i na koniec: przeglądane oferty to tylko część z tych, którymi dla Ciebie dysponuję ... !

**KROPKA**